## **Trust Report Center Registration Instructions**

- ⇒ Log onto the Internet and go to www.wctrust.com to enter the Trust's website
- ⇒ Click on <u>Report Center</u> from the Quick Links box located on the right side of the home page as shown below

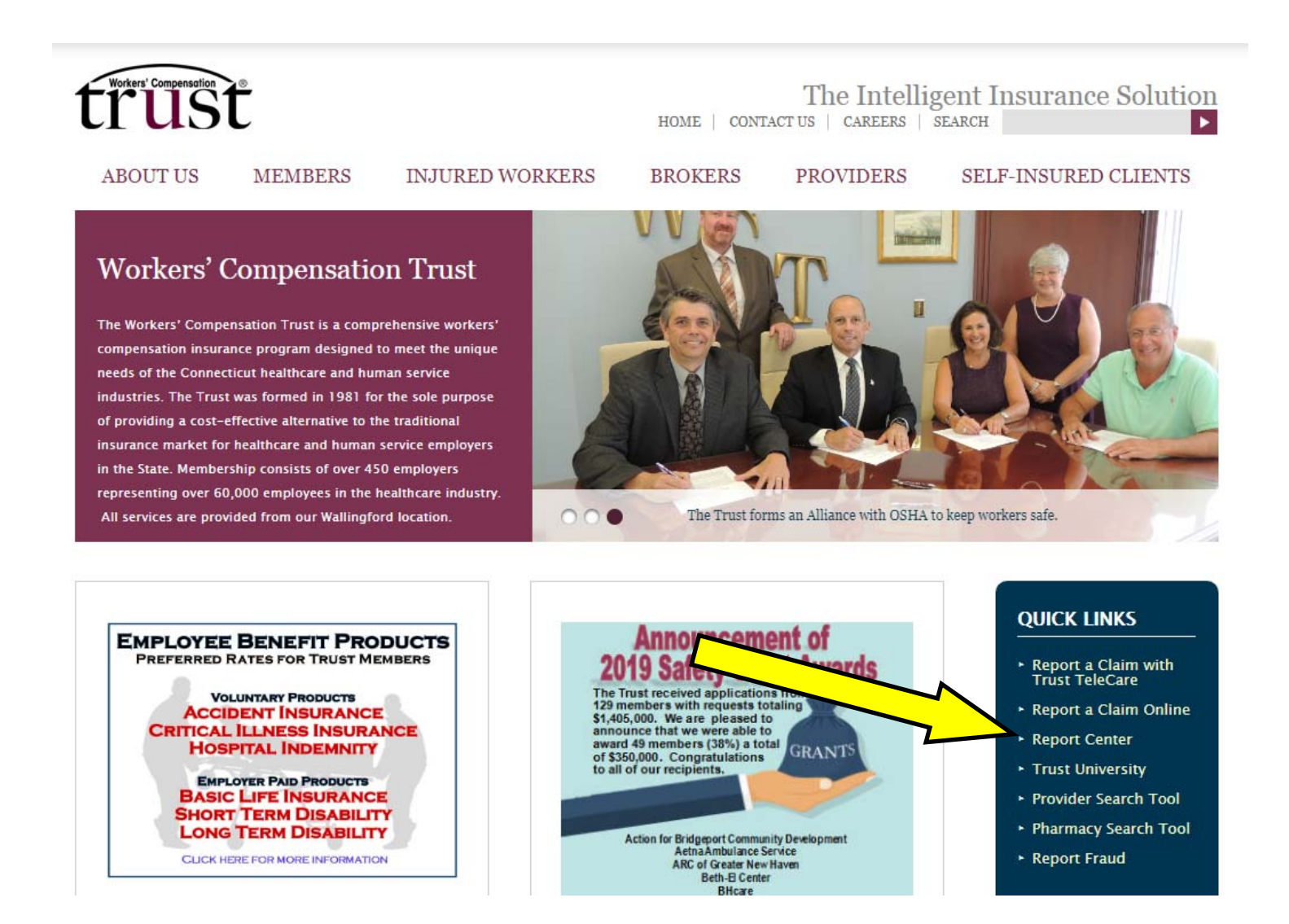

 $\Rightarrow$ The following screen will appear. Click on the <u>Click Here</u> link to begin the registration.

| trust<br>Workers' Compensation Trust                             |                                                                                                    |
|------------------------------------------------------------------|----------------------------------------------------------------------------------------------------|
| Trust Report Center                                              |                                                                                                    |
| Welcome to the management of the white order to use this system. | ich provides access for your organization to review reports online. In<br>ity agreement must be signed and an ID and password must be<br><u>Click here</u> to begin this process. |
| 1                                                                | Sign In                                                                                                    |
|                                                                  | Username                                                                                                    |
|                                                                  | Password                                                                                                    |
|                                                                  | Login                                                                                                    |

 $\Rightarrow$  Complete the requested information below and click on the **Submit Information** button.

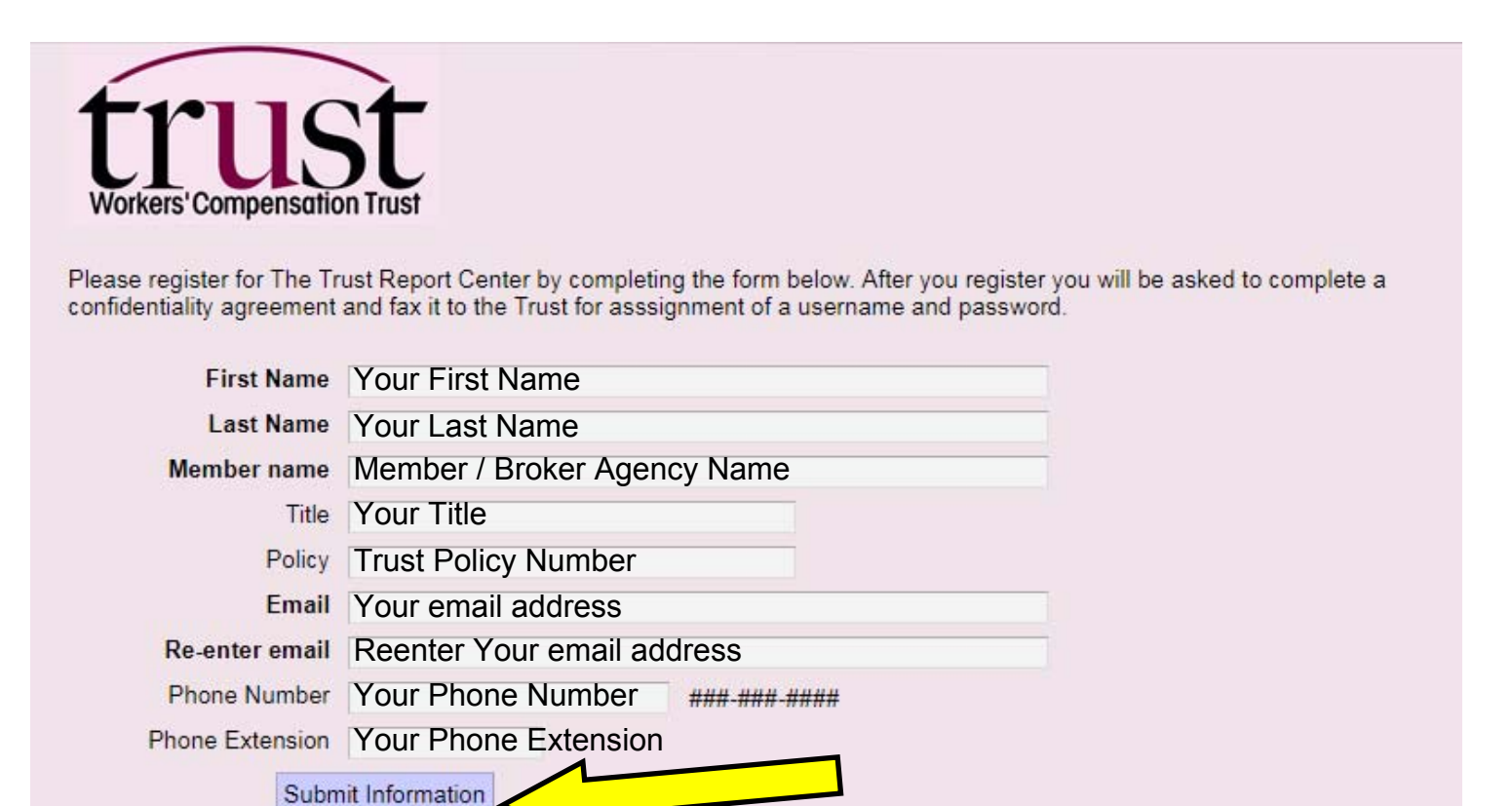

- ⇒ Once the information has been submitted, an email will be sent to the email address provided with a confidentiality agreement attached to it. Please review the information, sign it, and return it to losscontrol@wctrust.com, or fax to 203 678 0323
- ⇒ After the confidentiality agreement form is received at the Trust, a User ID and Password will be sent to the requesting party along with instructions on how to access your online reports.